## Авторизация в системе и подключение лицевого счета в ГИС ЖКХ

Шаг №1: Как только вы зайдете на сайт, нажмите "Войти" в личный кабинет в правом верхнем углу.

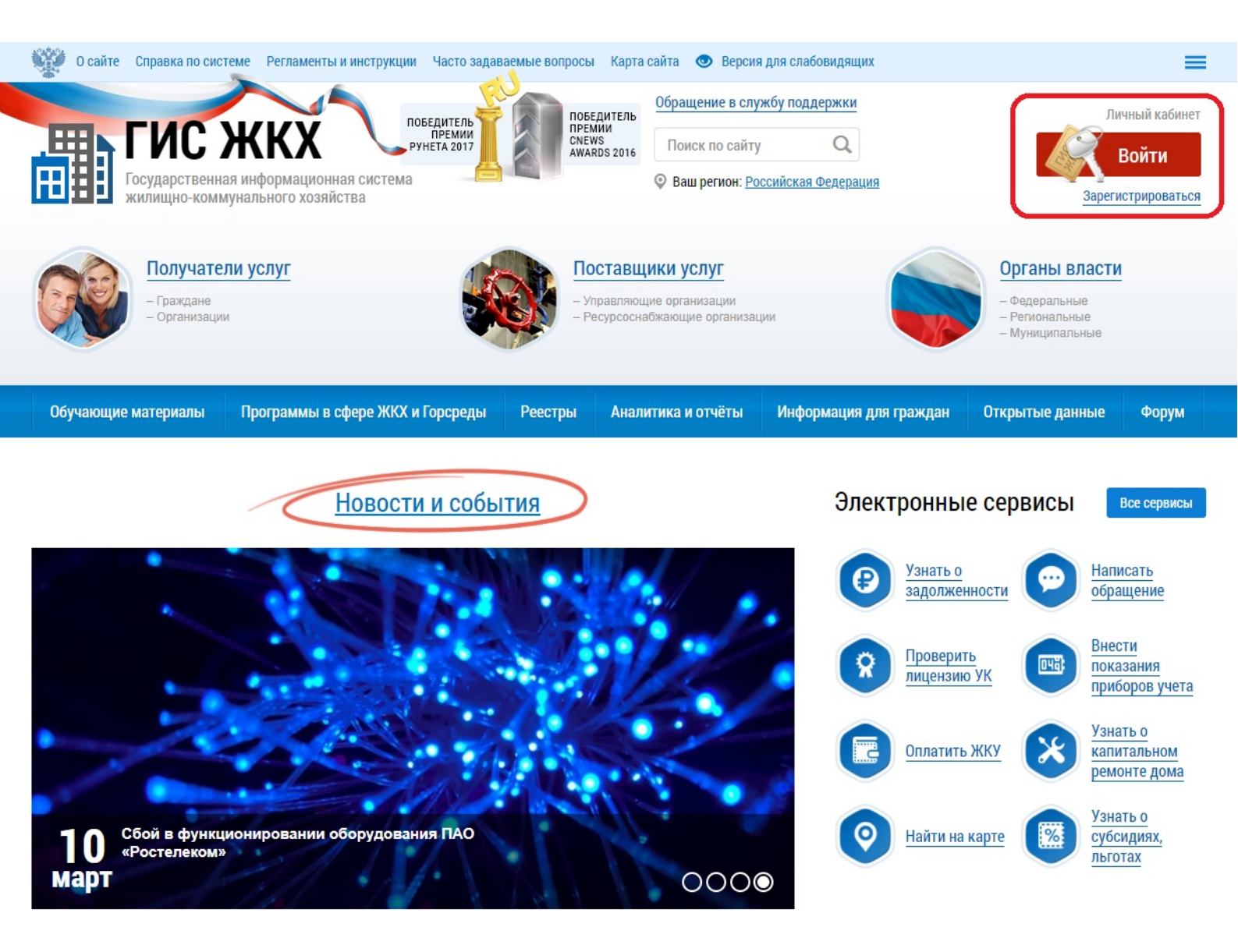

Шаг №2: Используйте свой логин и пароль от Госуслуг для авторизации.

| Вход                         |                                              |
|------------------------------|----------------------------------------------|
| Телефон, почта или СНИЛС     | Куда ещё можно войти<br>паролем от Госуслуг? |
| Пароль                       |                                              |
| Не запоминать логин и пароль |                                              |
| Войти                        |                                              |
| Я не знаю пароль             |                                              |

Вход с помощью электронной подписи

Шаг №3: После того как вы прошли авторизацию, Вам нужно принять условия Пользовательского соглашения, для этого поставьте галочку и нажмите "Войти".

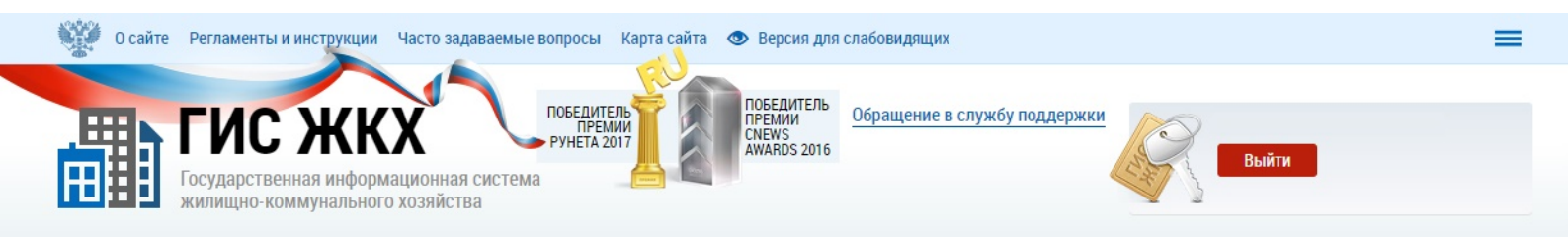

#### Доступ гражданина в личный кабинет ГИС ЖКХ

|                               |                         | Общая информация                 |              |
|-------------------------------|-------------------------|----------------------------------|--------------|
| Фамилия<br>Имя                | ****                    | Адрес электронной почты<br>СНИЛС | ++++++++++ × |
| Отчество                      | ########                |                                  |              |
| ✓ Я принимаю условия Пользова | ательского соглашения о | т собственного имени             |              |

Отменить

Войти

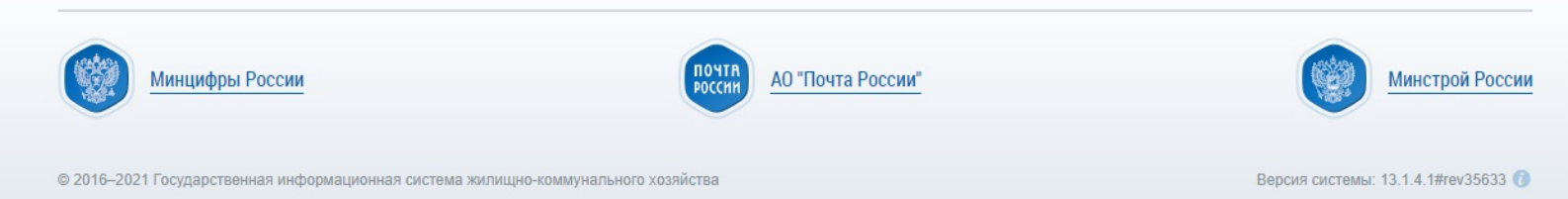

# Шаг №4: Для начала работы Вам нужно подключить свой лицевой счет к личному кабинету, жмем соответствующую кнопку.

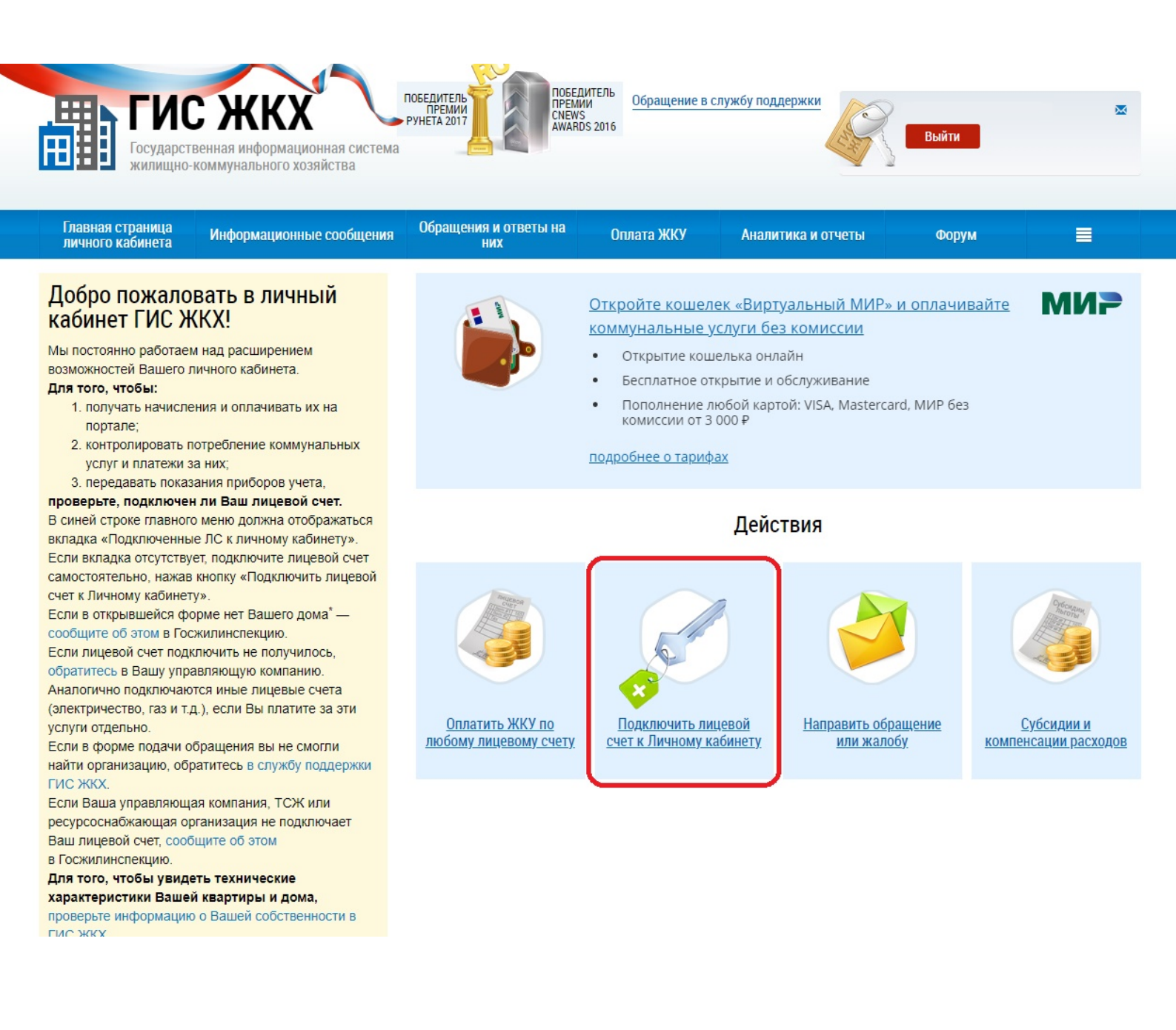

#### Шаг №5: В появившемся окне выберите адрес дома и укажите номер лицевого счета (указан в квитанции в поле "Цифровой КОД").

| Часто задаваемые в<br>Адрес,<br>мер квартиры (помещи<br>Номер ком<br>лучае квартиры коммунат<br>засе)<br>счета (иной идентифии<br>плательц<br>счета (иной идентифии<br>плательц<br>плательц<br>плательц<br>плательц<br>чисм<br>та.<br>ать их на<br>ать их на<br>ать их на<br>вой счет.<br>отображаться<br>у кабинету».<br>лицевой счет<br>кочить лицевой                                                                                                    | опросы Карта сайта 👁 Верси<br>Подключение к л<br>дома*<br>ения)<br>наты<br>натор<br>катор* | ия для слабовидящих<br>ПИЦЕВОМУ СЧЕТ<br>Открытие кошел<br>Бесплатное откр<br>Пополнение люб<br>комиссии от 3 00<br>подробнее о тарифах | <b>у</b><br>ька онлайн<br>ытие и обслуж<br>бой картой: VIS.<br>0 ₽                                                                | Подключ<br>ИВание<br>A, Mastercard, МИР бе          |                                                      |
|----------------------------------------------------------------------------------------------------|--------------------------------------------------------------------------------------------|----------------------------------------------------------------------------------------------------|----------------------------------------------------------------------------------------------------|-----------------------------------------------------|------------------------------------------------------|
| Адрес,<br>мер квартиры (помеци<br>Номер ком<br>лучае квартиры коммунат<br>засе/<br>счета (иной идентифии<br>плательш<br>плательш<br>плательц<br>плательц<br>пл    | подключение к л                                                                            | <ul> <li>Открытие кошел</li> <li>Бесплатное откр</li> <li>Пополнение люб<br/>комиссии от 3 00</li> </ul>                               | <b>у</b><br>ька онлайн<br>ытие и обслуж<br>ой картой: VIS.<br>0 ₽                                                                 | Подключ<br>ивание<br>A. Mastercard, МИР бе          |                                                      |
| Адрес,<br>мер квартиры (помещи<br>Номер ком<br>лучае квартиры коммунат<br>засел<br>счета (иной идентифии<br>плательц<br>имиунальных<br>кучета,<br>вой счет.<br>отображаться<br>у кабинету».<br>лицевой счет<br>кочить лицевой                                                                                                    | дома* 22ния) Наты выого ения атор*                                                         | <ul> <li>Открытие кошел</li> <li>Бесплатное откр</li> <li>Пополнение люб<br/>комиссии от 3 00</li> <li>подробнее о тарифах</li> </ul>  | ька онлайн<br>ытие и обслуж<br>ой картой: VIS.<br>0 ₽                                                                             | Подключ<br>ивание<br>A, Mastercard, МИР бе          |                                                      |
| иер квартиры (помещи<br>Номер ком<br>лучае квартиры коммунат<br>засе/<br>счета (иной идентифия<br>плательш<br>писм<br>та.<br>ать их на<br>ммунальных<br>с учета,<br>вой счет.<br>отображаться<br>у кабинету».<br>лицевой счет<br>кочить лицевой                                                                                                    | ения)<br>Наты<br>выото<br>нения)<br>катор*                                                 | <ul> <li>Открытие кошел</li> <li>Бесплатное откр</li> <li>Пополнение люб<br/>комиссии от 3 00</li> <li>подробнее о тарифах</li> </ul>  | ька онлайн<br>ытие и обслуж<br>бой картой: VIS<br>0 ₽                                                                             | Подключ<br>иВание<br>A, Mastercard, МИР бе          |                                                      |
| нер квартиры (помещи<br>пучае квартиры коммунат<br>засе:<br>счета (иной идентифия<br>плательш<br>пием<br>та.<br>ать их на<br>ммунальных<br>учета,<br>вой счет.<br>отображаться<br>у кабинету».<br>лицевой счет<br>кочить лицевой<br>то дома <sup>*</sup> —                                                                                                    | ения)                                                                                      | <ul> <li>Открытие кошел</li> <li>Бесплатное откр</li> <li>Пополнение люб<br/>комиссии от 3 00</li> <li>подробнее о тарифах</li> </ul>  | ька онлайн<br>ытие и обслуж<br>5ой картой: VIS.<br>0 ₽                                                                            | Подключ<br>ивание<br>A, Mastercard, МИР бе          |                                                      |
| Номер ком<br>лучае квартиры коммунат<br>засел<br>счета (иной идентифии<br>плательц<br>плательц<br>пла<br>плательц<br>плательц<br>плательц<br>плательц | наты<br>ьного<br>ения)<br>цика)*                                                           | <ul> <li>Открытие кошел</li> <li>Бесплатное откр</li> <li>Пополнение люб<br/>комиссии от 3 00</li> <li>подробнее о тарифах</li> </ul>  | ька онлайн<br>ытие и обслуж<br>ой картой: VIS.<br>0 ₽                                                                             | Подключ<br>ивание<br>A. Mastercard, МИР бе          |                                                      |
| засе/<br>счета (иной идентифии<br>плательц<br>та.<br>ать их на<br>ать их на<br>ммунальных<br>у учета,<br>вой счет.<br>отображаться<br>у кабинету».<br>лицевой счет<br>кочить лицевой                                                                                                    | иния)<br>катор*                                                                            | <ul> <li>Открытие кошел</li> <li>Бесплатное откр</li> <li>Пополнение люб<br/>комиссии от 3 00</li> <li>подробнее о тарифах</li> </ul>  | ька онлайн<br>ытие и обслуж<br>ой картой: VIS.<br>0 ₽                                                                             | Подключ<br>иВание<br>A, Mastercard, МИР бе          |                                                      |
| счета (инои идентифи)<br>плательц<br>плательц<br>плательц<br>ать их на<br>ать их на<br>ммунальных<br>учета,<br>вой счет.<br>отображаться<br>у кабинету».<br>лицевой счет<br>іючить лицевой<br>то дома <sup>*</sup> —                                                                                                    | атор"<br>цика)                                                                             | <ul> <li>Открытие кошел</li> <li>Бесплатное откр</li> <li>Пополнение люб<br/>комиссии от 3 00</li> <li>подробнее о тарифах</li> </ul>  | ька онлайн<br>ытие и обслуж<br>50й картой: VIS.<br>0 ₽                                                                            | Подключ<br>ивание<br>A, Mastercard, МИР бе          | ить МИР                                              |
| та.<br>ать их на<br>ммунальных<br>учета,<br>вой счет.<br>отображаться<br>у кабинету».<br>лицевой счет<br>кочить лицевой<br>то дома <sup>*</sup> —                                                                                                    |                                                                                            | <ul> <li>Открытие кошел</li> <li>Бесплатное откра<br/>Пополнение люб<br/>комиссии от 3 00</li> <li>подробнее о тарифах</li> </ul>      | ька онлайн<br>ытие и обслуж<br>бой картой: VIS.<br>0 ₽                                                                            | Подключ<br>ивание<br>A. Mastercard, МИР бе          | ить МИР                                              |
| та.<br>ать их на<br>ммунальных<br>в учета,<br>вой счет.<br>отображаться<br>у кабинету».<br>лицевой счет<br>ючить лицевой<br>то дома <sup>*</sup> —                                                                                                    |                                                                                            | <ul> <li>Открытие кошел</li> <li>Бесплатное откр</li> <li>Пополнение люб<br/>комиссии от 3 00</li> </ul>                               | ька онлайн<br>ытие и обслуж<br>бой картой: VIS<br>0 ₽                                                                             | Подключ<br>ивание<br>A, Mastercard, МИР бе          |                                                      |
| писм<br>та.<br>ать их на<br>ммунальных<br>у учета,<br>вой счет.<br>отображаться<br>у кабинету».<br>лицевой счет<br>кочить лицевой<br>то дома <sup>*</sup> —                                                                                                    |                                                                                            | <ul> <li>Открытие кошел</li> <li>Бесплатное откр</li> <li>Пополнение люб<br/>комиссии от 3 00</li> <li>подробнее о тарифах</li> </ul>  | ька онлайн<br>ытие и обслуж<br>ой картой: VIS<br>0 ₽                                                                              | ивание<br>A, Mastercard, MИР бе                     | 23                                                   |
| та.<br>ать их на<br>ммунальных<br>у учета,<br>вой счет.<br>отображаться<br>у кабинету».<br>лицевой счет<br>кочить лицевой<br>то дома <sup>*</sup> —                                                                                                    |                                                                                            | <ul> <li>Бесплатное откр</li> <li>Пополнение люб<br/>комиссии от 3 00</li> <li>подробнее о тарифах</li> </ul>                          | ытие и обслуж<br>іой картой: VIS<br>0 ₽                                                                                           | ивание<br>A, Mastercard, MИР бе                     | 23                                                   |
| ать их на<br>ммунальных<br>в учета,<br>вой счет.<br>отображаться<br>у кабинету».<br>лицевой счет<br>кочить лицевой                                                                                                    |                                                                                            | <ul> <li>Пополнение люб<br/>комиссии от 3 00</li> <li>подробнее о тарифах</li> </ul>                                                   | бой картой: VIS<br>0 ₽                                                                                                    | А, Mastercard, МИР бе                               | 23                                                   |
| ммунальных<br>учета,<br>вой счет.<br>отображаться<br>у кабинету».<br>лицевой счет<br>ючить лицевой<br>то дома <sup>*</sup> —                                                                                                    |                                                                                            | комиссии от 3 00<br>подробнее о тарифах                                                                                                | 0₽                                                                                                    |                                                     |                                                      |
| ммунальных<br>вой счет.<br>отображаться<br>у кабинету».<br>лицевой счет<br>кочить лицевой<br>то дома <sup>*</sup> —                                                                                                    |                                                                                            | подробнее о тарифах                                                                                                    |                                                                                                    |                                                     |                                                      |
| учета,<br>вой счет.<br>отображаться<br>у кабинету».<br>лицевой счет<br>кочить лицевой<br>то дома <sup>*</sup> —                                                                                                    |                                                                                            | T                                                                                                    |                                                                                                    |                                                     |                                                      |
| вой счет.<br>отображаться<br>у кабинету».<br>лицевой счет<br>ючить лицевой<br>то дома <sup>*</sup> —                                                                                                    |                                                                                            |                                                                                                    |                                                                                                    |                                                     |                                                      |
| отображаться<br>у кабинету».<br>лицевой счет<br>ючить лицевой<br>то дома <sup>*</sup> —                                                                                                    |                                                                                            |                                                                                                    |                                                                                                    |                                                     |                                                      |
| у касинету».<br>лицевой счет<br>ючить лицевой<br>го дома <sup>*</sup> —                                                                                                    | Действия                                                                                   |                                                                                                    |                                                                                                    |                                                     |                                                      |
| ючить лицевой                                                                                                    |                                                                                            |                                                                                                    |                                                                                                    |                                                     |                                                      |
| го дома* —                                                                                                    |                                                                                            |                                                                                                    |                                                                                                    |                                                     |                                                      |
| одома —                                                                                                    | Induction<br>Charter                                                                       |                                                                                                    |                                                                                                    |                                                     | Субстани                                             |
|                                                                                                    |                                                                                            |                                                                                                    |                                                                                                    |                                                     |                                                      |
| училось,                                                                                                    |                                                                                            | 9                                                                                                    |                                                                                                    |                                                     |                                                      |
| панию.<br>вые счета                                                                                                    |                                                                                            |                                                                                                    |                                                                                                    | -                                                   |                                                      |
| атите за эти                                                                                                    | 0                                                                                          |                                                                                                    |                                                                                                    |                                                     |                                                      |
|                                                                                                    | <u>Оплатить ЖКУ по</u><br>любому лицевому счету                                            | <u>Подключить лице</u><br>счет к Личному каби                                                                                          | <u>вой Наг</u><br>инету                                                                                                    | <u>править обращение</u><br>или жалобу              | <u>Субсидии и</u><br>компенсации расхол              |
| е смогли<br>кбу поддержки                                                                                                    | <u></u>                                                                                    | <u></u>                                                                                                    | <u></u> j.                                                                                                    | <u></u>                                             | terminenen paerie paerie pa                          |
|                                                                                                    |                                                                                            |                                                                                                    |                                                                                                    |                                                     |                                                      |
| пани<br>вые<br>атите<br>кбу г                                                                                                    | ю.<br>счета<br>е за эти<br>югли<br>юддержки                                                | ю.<br>счета<br>е за эти<br>югли<br>юддержки                                                                                            | ю.<br>счета<br>е за эти<br>югли<br>юдержки<br>Оплатить ЖКУ по<br>любому лицевому счету<br>Подключить лицел<br>счет к Личному каби | ю.<br>счета<br>е за эти<br>югли<br>югли<br>юддержки | ко.<br>счета<br>е за эти<br>юсли<br>юсли<br>юсдержки |

Итого к оплате: Фактически оплачено(указывается плательщиком):

#### Цифровой КОД: #########

Подпись плательщика \_

Оплата в любых филиалах ПАО АКБ "Приморье", ПАО "Сбербанк", АО "Дальневосточный банк", ПАО СКБ Приморья "Примосибанк", почтовых отлелениях, филиал БЪР Банка (АО). Аварийная служба: 226-95-30. Техническое обслуживание: ООО "ВОСТОКРЕМГРУПП": 205-58-09 Санитарное обслуживание: ООО "ВОСТОКРЕМГРУПП" г.Владивосток, ул. Светланская 163, тел. 205-58-24; 2222-160 Обслуживание лифтов (круглосуточная диспетчерская служба): ООО "Сервис Групп" тел. 241-71-13 Вывоз ТКО: ООО"Чистый двор", тел. 257-69-44 По вопросам начисления платежей за жилое помещение обращайтесь в абонентские отделы: Океанский пр-т, д.101а; ул.Черемуховая, д.7; ул.Адм.Нахимова, д.1; ул.Лермонтова, д.77.Тел.для справок: 249-38-58. Тел.отдела доставки: 220-08-64.

### Шаг №6: Как только вы введете необходимую информацию и нажмете кнопку "Подключить", Вы получите доступ ко всем функциям системы.

| О сайте Регламенты и инструкции Часто задаваемые в                | опросы Карта сайта 👁 Верси                                                                     | ия для слабовидящих                                 |                     | =                    |  |  |
|-------------------------------------------------------------------|------------------------------------------------------------------------------------------------|-----------------------------------------------------|---------------------|----------------------|--|--|
| Подключение к лицевому счету ×                                    |                                                                                                |                                                     |                     |                      |  |  |
| Адрес,                                                            | дома <sup>*</sup> 690066, Приморский край,                                                     | г. Владивосток, ул. ##########                      |                     | =                    |  |  |
| Номер квартиры (помеци                                            | ения) #                                                                                        |                                                     |                     | ×                    |  |  |
| номер ком<br>Главная ст<br>пичного ка<br>пичного ка               | на во<br>јъного<br>јения)                                                                      |                                                     |                     |                      |  |  |
| № лицевого счета (иной идентифин<br>плательц                      | катор <sup>*</sup><br>4#########<br>4ика)                                                      |                                                     |                     | ×                    |  |  |
| Добро п<br>кабинет Отменить                                       |                                                                                                |                                                     | Подключи            | ⊪ МИ>                |  |  |
| Мы постоянно расотаем над расширением                             |                                                                                                | • Открытие кошелька онл                             | айн                 |                      |  |  |
| возможностей Вашего личного кабинета.                             | зможностей Вашего личного кабинета.                                                            |                                                     |                     |                      |  |  |
| Для того, чтобы:                                                  |                                                                                                |                                                     |                     |                      |  |  |
| 1. получать начисления и оплачивать их на                         | <ul> <li>Пополнение любой картой: VISA, Mastercard, МИР без<br/>комиссии от 3 000 ₽</li> </ul> |                                                     |                     |                      |  |  |
|                                                                   |                                                                                                | KONINCENTION DI DI DI DI DI DI DI DI DI DI DI DI DI |                     |                      |  |  |
| 2. контролировать потреоление коммунальных                        | <u>подробнее о тарифах</u>                                                                     |                                                     |                     |                      |  |  |
| услуг и платежи за них,<br>3. передавать показания приборов учета |                                                                                                |                                                     |                     |                      |  |  |
| проверьте, подключен ли Ваш лицевой счет.                         |                                                                                                |                                                     |                     |                      |  |  |
| В синей строке главного меню должна отображаться                  | ней строке главного меню должна отображаться                                                   |                                                     |                     |                      |  |  |
| вкладка «Подключенные ЛС к личному кабинету».                     | кабинету». Дсистрии                                                                            |                                                     |                     |                      |  |  |
| Если вкладка отсутствует, подключите лицевой счет                 |                                                                                                |                                                     |                     |                      |  |  |
| самостоятельно, нажав кнопку «Подключить лицевой                  |                                                                                                |                                                     |                     |                      |  |  |
| счет к Личному кабинету».                                         | ANUCEBOR<br>OVET                                                                               |                                                     |                     | Cytocram             |  |  |
| Если в открывшенся форме нет Вашего дома —                        |                                                                                                |                                                     |                     | Antoria and Antoria  |  |  |
| сообщите об этом в госжилинспекцию.                               |                                                                                                |                                                     |                     |                      |  |  |
| обратитесь в Вашу управляющую компанию                            |                                                                                                |                                                     |                     |                      |  |  |
| Анапогично полкпючаются иные пицевые счета                        |                                                                                                |                                                     |                     |                      |  |  |
| (электричество, газ и т.д.), если Вы платите за эти               |                                                                                                | · · · · · · · · · · · · · · · · · · ·               |                     |                      |  |  |
| услуги отдельно.                                                  | Оплатить ЖКУ по                                                                                | <u>Подключить лицевой</u>                           | Направить обращение | <u>Субсидии и</u>    |  |  |
| Если в форме подачи обращения вы не смогли                        | <u>любому лицевому счету</u>                                                                   | <u>счет к Личному кабинету</u>                      | <u>или жалобу</u>   | компенсации расходов |  |  |
| найти организацию, обратитесь в службу поддержки ГИС ЖКХ.         |                                                                                                |                                                     |                     |                      |  |  |
| Если Ваша управляющая компания, ТСЖ или                           |                                                                                                |                                                     |                     |                      |  |  |
| ресурсоснабжающая организация не подключает                       |                                                                                                |                                                     |                     |                      |  |  |
| Ваш лицевой счет, сообщите об этом                                |                                                                                                |                                                     |                     |                      |  |  |
| в Госжилинспекцию.                                                |                                                                                                |                                                     |                     |                      |  |  |
| Для того, чтобы увидеть технические                               |                                                                                                |                                                     |                     |                      |  |  |
| характеристики Вашей квартиры и дома,                             |                                                                                                |                                                     |                     |                      |  |  |
| проверьте информацию о вашеи собственности в                      |                                                                                                |                                                     |                     |                      |  |  |